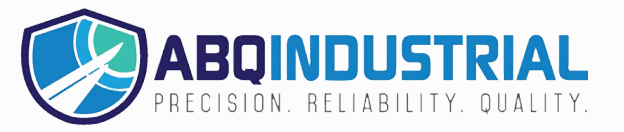

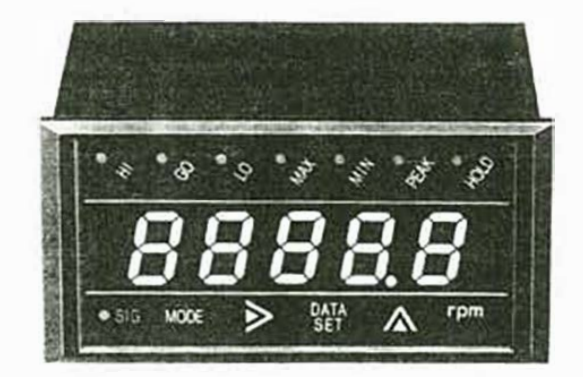

### Features

- Mounts easily --- no brackets, screws or any other hardware needed.
- Tolerates wide variation of line voltages.
- Immune to electrically noisy environments.
- Programmable parameters and functions via front panel membrane push-button switches.
- No need to remember mathematical formulas.
- Highly accurate.
- Self-testing.

### Operational Precautions

- If the unit is used in a caustic environment, we suggest you use an NEMA 4X enclosure.
- Try to keep unit free of vibration and shock.
- When installing unit, keep power and sensor wires separate. Tie cable shield to terminal E (earth ground).
- After inserting wires, tighten terminal screws securely.

One of the most advanced on the market today, this microprocessorbased panel tachometer not only measures rotational, linear and flow rate speeds, but can also function as an elapsed time counter and ratio meter.

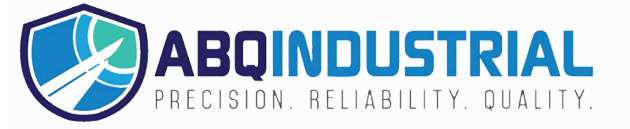

### **Specifications**

| Function                     | RateMeasurement                                                                             | <b>ElapsedTimeCounter</b>                              |
|------------------------------|---------------------------------------------------------------------------------------------|--------------------------------------------------------|
| Display range                | 0.0000-9.9999<br>0.000-99.999<br>0.00-999.99<br>0.0-9999.9<br>0-99999                       | 99,99 sec.<br>99 min. 59 sec.<br>99 hours 59 min.      |
| Measuring range              | 10–999999rpm (at 1p/<br>(at 60p/r)                                                          | r), 0.2–30000rpm                                       |
| Update time                  | 0.25, 0.5, 1, 2, 4, 8 and                                                                   | 16 sec., selectable                                    |
| Display                      | 5-digit LED (0.56" or 1                                                                     | 4.2 mm high)                                           |
| Time base                    | Controlled by a 4.1943                                                                      | 304MHz crystal                                         |
| Accuracy                     | ±0.008% ±1 digit                                                                            |                                                        |
| Measuring<br>system          | CPU controlled                                                                              |                                                        |
| Input no. of p/r             | 1-9999 (programmabl                                                                         | e)                                                     |
| Input signal characteristics | Sine wave — max frequ<br>Square wave — max frequ<br>open collector<br>Contact closure — max | ency 10kHz<br>equency 30kHz,<br>k frequency 20Hz       |
| Input signal<br>amplitude    | Sine wave (0.3-30VP<br>Square wave LO: 0-1.                                                 | -P)<br>5V, HI: 4–30V                                   |
| Input impedance              | 10kΩ for magnetic pic generator and proximit                                                | kup, rotary pulse<br>y switch only                     |
| Voltage output               | 12VDC ±5% (50 mA m                                                                          | nax) to power sensors                                  |
| Applicable<br>sensors        | Rotary pulse generator<br>proximity switch, retr                                            | r, magnetic pickup,<br>o-reflective                    |
| Ambient<br>temperature       | 32°-113°F (0°-45°C                                                                          | )                                                      |
| Power<br>consumption         | 1W (5W when using op                                                                        | tional modules)                                        |
| Voltage<br>requirement*      | 85-265VAC (60/50H                                                                           | z)                                                     |
| Dimensions                   | 3.46" L x 1.88" H x 3.7<br>mm), includes bezel, fi                                          | 78"W (88L x 48H x 96W<br>ts <sup>1</sup> /8 DIN cutout |
| Weight                       | 0.55 lbs (250g)                                                                             |                                                        |

**Dimensions in mm** 

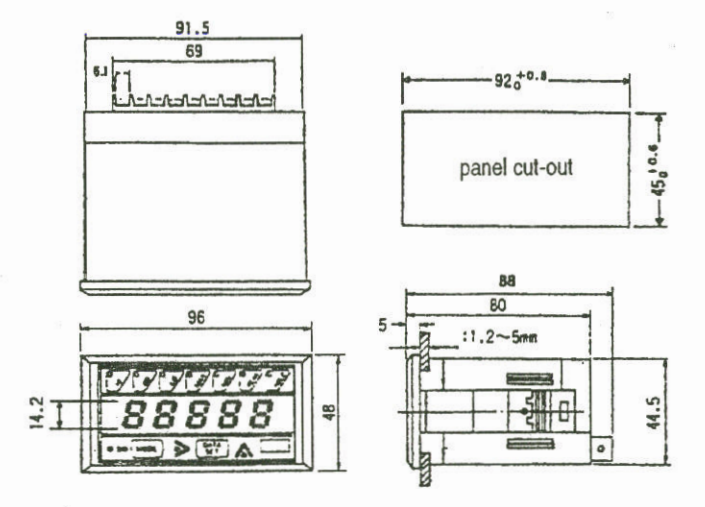

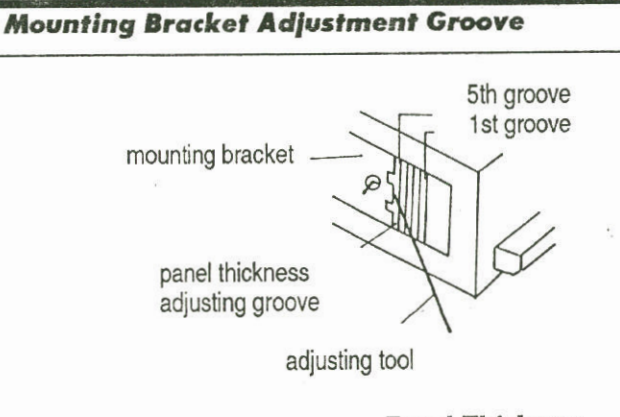

Thickness of Panel 1.2 - 1.6 m/m5th groove 1.8 - 2.5 m/m $2.8 - 3.6 \frac{m}{m}$  $4.0 - 4.5 \frac{m}{m}$ 5.0 <sup>m</sup>/m

**Panel Thickness** Adjusting Groove

#### 4th groove 3rd groove 2nd groove 1st groove

#### **Removing Unit**

From the rear of the tachometer, alternately push the unit from the left and right. This will free it for easy removal.

\*Available for DC applications (9-35VDC 5W)

# Installation and Dimensions

#### **Mounting Unit**

Our <sup>1</sup>/<sub>8</sub> DIN case design eliminates the need for brackets and screws for installation. With the tachometer in a level position, insert it into the panel cutout. Gently push the face of the unit until the front bezel locks into place. If the tachometer case is loose, adjust the integral bracket with the enclosed tool.

### Connections

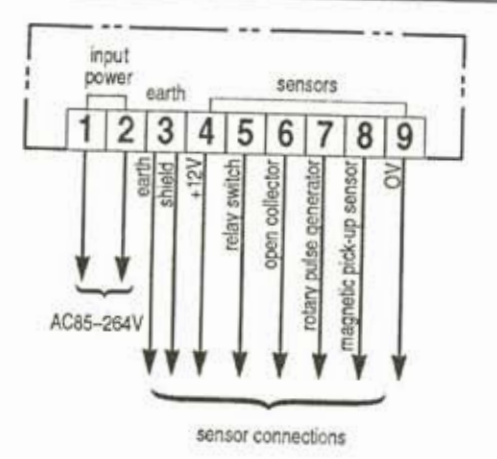

- 1&2 Line voltage input. AC voltage must be between 85 and 264 volts.
- 3 Earth ground. Connect all cable shielding to this terminal.
- 4 12VDC 50 mA max. This sensor power supply is for any sensor that requires external power.
- 5 Switch closure input. To be used with a relay or solenoid. The input frequency must be less than 20Hz.
- 6 For use with open collector sensors. Connect the sensor's signal output wire. No need for an external pull-up resistor.
- 7 Terminal to accept signals from rotary encoders or pulse generators.
- 8 Standard input terminal for magnetic pick-ups and proximity switches.
- 9 Signal ground or common.

### Sensors

## **Mode Selections**

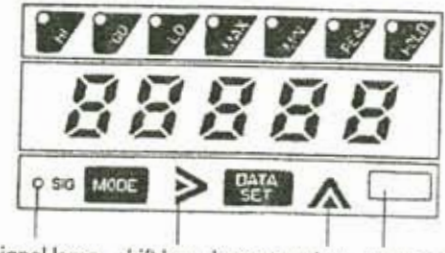

signal lamp shift key increment key unit decal

The DT-5TG has five modes of operation. Each mode uses separate parameters for you to program:

| Mode | Function                              | Application                                                                 |
|------|---------------------------------------|-----------------------------------------------------------------------------|
| 1.   | Rate measurement<br>(frequency input) | Measures rotational<br>linear or flow rate<br>speeds. Factory set.          |
| 2    | Elapsed time counter                  | Times variable processes                                                    |
| 3    | Rate measurement                      | For tachogenerator                                                          |
| 5    | Self test                             | Diagnostically tests LED<br>display, panel switches<br>and input circuitry. |

| Shimpo offers a large selection of sensors to most users and it is the                                                                                                    | 1120 112 112 112   |
|----------------------------------------------------------------------------------------------------|--------------------|
| the second of second of second of second of second second se | chart below shows  |
| the optimum sensor to use when designing your system Places and                                                                                                    | citari below shows |
| r system. Please call us for mo                                                                                                    | re information     |

| Sensor                              | Frequency Type                                                | Terminal<br>Numbers           | Frequency of<br>RPM Range           | Operation<br>Temperature                                    |
|-------------------------------------|---------------------------------------------------------------|-------------------------------|-------------------------------------|-------------------------------------------------------------|
| RE1B-60C<br>RE1B-600C<br>RE1B-1000C | Rotary Pulse Generator                                        | 4, 7, 9<br>4, 7, 9<br>4, 7, 9 | 0-5000rpm<br>0-3000rpm<br>0-1800rpm | +14° F to +122° F<br>+14° F to +122° F                      |
| BI2–S12<br>DJ2–G<br>SE–G            | Proximity Switch<br>Proximity Switch<br>Proximity Gear Sensor | 4, 8, 9<br>4, 8<br>4, 8, 9    | 0-2KHz<br>0-1KHz<br>0-8KHz          | -13° F to +122° F<br>-13° F to +158° F<br>-68° F to +140° F |
| MCS-625                             | Retro Reflective Sensor                                       | 4, 6, 9                       | 0-250Hz                             | - 22° F to +120° F                                          |
| 3030AN<br>MP-10<br>3070A*           | Magnetic Pick-up                                              | 8, 9, 3<br>8, 9, 3<br>3, 8, 9 | - HOULE                             | -100° F to +225° F<br>-40° F to +221° F                     |
| Switch Closure                      | Relay or Solenoid                                             | 5, 9                          | < 20Hz                              | -100° F to +200° F                                          |

\*Explosion proof

### **Setting Modes**

- 1-

- 1-

-2-

- 5 -

### **Setting Parameters**

#### Parameter 1: Pulses Per Revolution from Sensor

Here's how to change the parameter from 1 to 60 pulses per revolution ("p/r"):

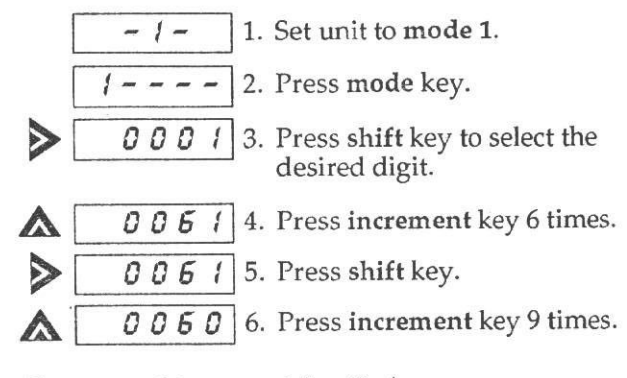

Parameter 1 is now set for 60p/r.

### Mode 1: Rate Measurement (Frequency Input)

display.

module.

The DT-5TG can easily measure any rotational, linear or flow rate speed. Each parameter function dictates the necessary steps when preparing a system application. Parameters 2 and 3 can be measured with a hand-held digital tachometer (no need for arithmetic calculations).

0 1. Apply any voltage between 85–264 VAC to terminals 1 and 2. When power is applied, the display will

the display will change to 0.

show all zeros. After a half second,

2. Press mode and data set keys for

at least 5 seconds. A zero will

3. Press the increment key to select

sequence will depend on input

4. Press mode key. You're now ready

to program the parameters for the

flash until / appears on the

the mode you want. Mode

mode you have selected.

| Parameter | Function<br>Setting     | Factory                      | Range                         |
|-----------|-------------------------|------------------------------|-------------------------------|
| 1         | Pulses per revolution   | 1p/r                         | 1 – 9999                      |
| 2         | Sensing rpm             | 50,000rpm                    |                               |
| 3         | Display units           | 50,000rpm<br>(rpm, fpm, ips) |                               |
| 4         | Decimal<br>point        | none                         | 0-4th<br>place                |
| 5         | Minimum<br>rpm (sensor) | 10rpm                        |                               |
| 6         | Update time             | 1                            | .25, .5,<br>1, 2, 4,<br>8, 16 |
| 7         | Acceleration            | 0                            | 0, 1, 2                       |

#### Parameter 2: Sensing RPM

To change the parameter from 50,000 to 1000rpm:

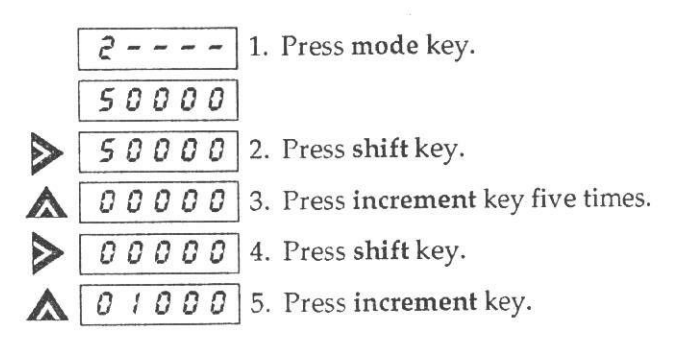

#### **Parameter 3: Display Units**

Program this parameter to the desired display value, corresponding to the parameter 2 setting. For example, suppose a conveyor is running at 157fpm and 1000rpm, sensing speed. This parameter would then be programmed for 157.

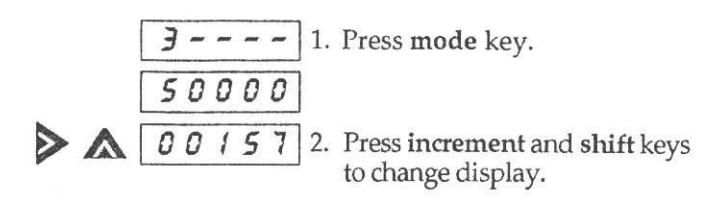

To get a decimal point, increase the parameter 3 setting by a power of 10, depending on the number of decimal places needed. For one decimal place (in this example), program the display for 01570. For two places, program 15700.

#### Parameter 4: Decimal Point

00157 2. Press the shift key to select position of decimal point.

#### Parameter 5: Minimum RPM (sensor)

Set this parameter to the highest value possible.

► ► <u>00010</u>

**5 - - - -** 1. Press mode key.

**00010** 2. Press shift and increment keys to change display.

#### **Parameter 6: Update Time**

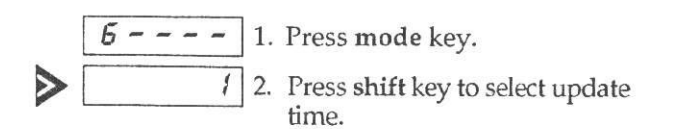

#### **Parameter 7: Acceleration**

This parameter is useful when rate speeds accelerate or stop rapidly. If the tachometer senses a large rate change, the update time automatically switches to .25 seconds. When the tachometer senses a constant rate, the update time is determined by parameter 6.

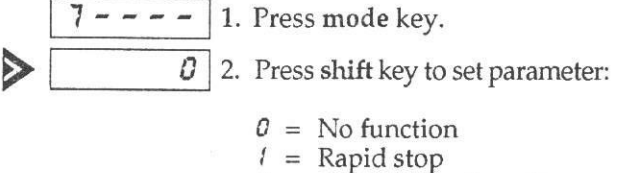

 $c = Acceleration (input frequency must be <math>\geq 7 Hz$ )

Parameter settings are now complete. Press data set key to start measuring.

#### **Field Adjustment**

In the rate measurement mode, parameter 3 can be adjusted without following the parameter sequence. For example, suppose the initial parameter 2 and 3 settings are 50,000rpm. But during actual measurements, the display shows 3800rpm when the sensing speed is 3500rpm. The DT-5TG can be quickly adjusted:

- 1. Press mode and increment keys simultaneously for 5 seconds.
- 2. Press shift and increment keys to make adjustment.
- Press data set key you're now ready to measure speed.

If the display shows *EE-00*, the ratio between parameters 2 and 3 is too large. Press data set key and readjust these parameters according to the parameter setting procedure outlined earlier.

## Mode 2: Elapsed Time Mode

This mode monitors the time of a continuously variable process. Say, for example, a baker wants to know the amount of time needed to bake cookies. By using a stopwatch, he could measure the amount of time it takes at a known speed of the conveyor. Or, the baker could calculate this time by using the distance formula d=vt. By knowing the calculation time (parameter 4) and rpm of the sensing gear (parameter 2), the baker can continuously monitor the time as the process varies.

| Parameter | Function<br>Setting                     | Factory | Range                                     |
|-----------|-----------------------------------------|---------|-------------------------------------------|
| 1         | Sensing gear<br>– pulses/<br>revolution | 1       | 1 – 9999                                  |
| 2         | Sensing gear<br>– rpm                   | 200     |                                           |
| 3         | Time units                              | (=.)    | (–.)=sec/sec<br>(=.)=min/sec<br>or hr/min |
| 4         | Calculation<br>time                     | 02=.00  |                                           |
| 5         | Update time                             | 1       | .25, .5, 1,<br>2, 4, 8, 16                |

#### Parameter 2: Sensing Gear - RPM

Here's how to change the parameter from 200 to 100rpm:

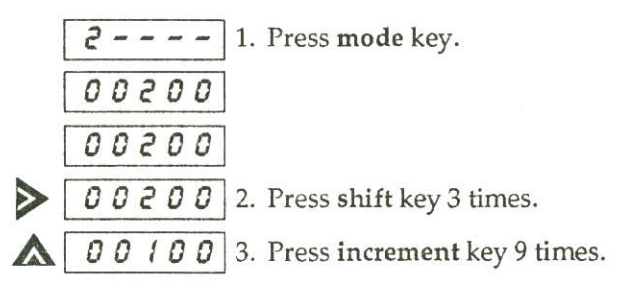

#### **Parameter 3: Time Units**

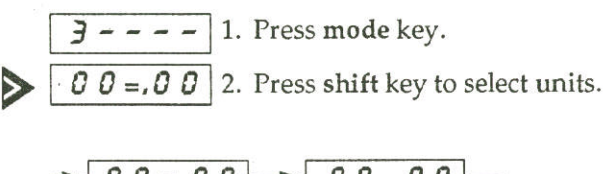

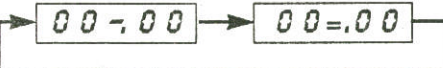

Unit symbols:

=. hour/minute or minute/second

-. second/second

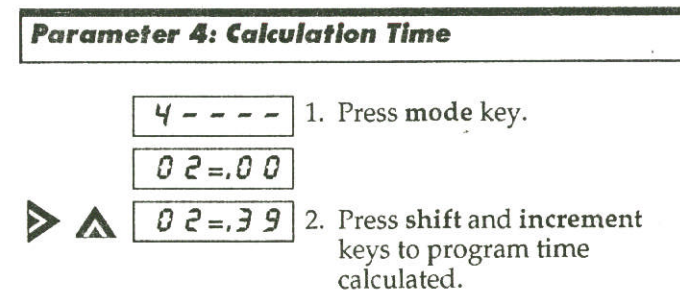

If the display shows **--=**,**E9**, an entry error has been made. Reprogram the unit using the **shift** and **increment** keys.

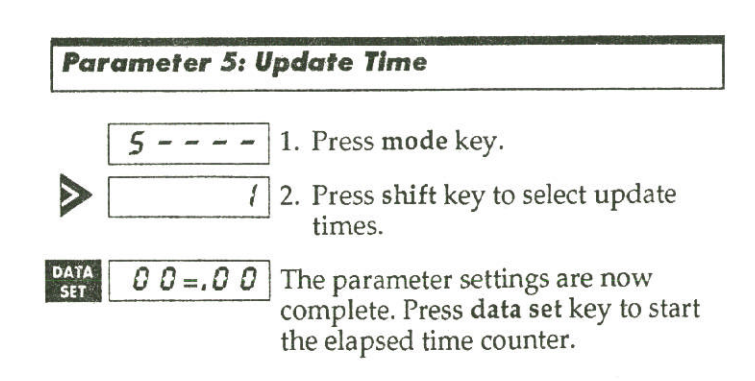

#### Parameter 1: Sensing Gear — Pulses per Revolution

This example shows how to change the parameter from 1 to 60 pulses per revolution:

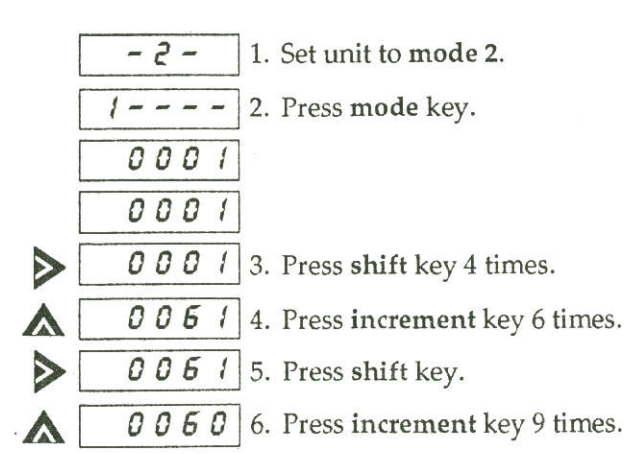

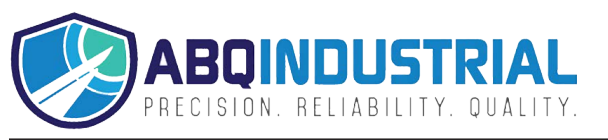

## Mode 5: Self Test

This mode lets you check the LED display, membrane switches and input circuitry.

keys to test:

MAX

MIN

PEAK

HOLD

| -1-1                        | Press mode and data set k<br>five seconds.             | eys for       |
|-----------------------------|--------------------------------------------------------|---------------|
| -5-]2                       | Press increment key and s<br>mode 5.                   | elect         |
| 0.0.0.0.0.3<br>0.9.9.9.9.9. | Press mode key to test dis<br>segments and decimal poi | play<br>ints. |
|                             | <b>C</b>                                               | 4.1           |

4. Some display functions switches can also be checked. Press these

| θ.  | 8.  | 8. | θ. | θ.  |
|-----|-----|----|----|-----|
| 1.  | 1.  | 1. | 1. | 1.  |
| 9.9 | 9.9 | 9. | 9. | 9.] |

- 5. Press mode key. The display will show 1000 and the signal LEC will flash.
- 6. Press data set key. The display will go back to the previous mode of operation.

### **Error Codes**

| Display | Type of Error     | What to Do                                                                      |
|---------|-------------------|---------------------------------------------------------------------------------|
| EE-00   | Parameter setting | Press data set key. Enter parameter according to setting range.                 |
| EE-01   | Hi/Lo<br>setting  | Press data set key. Enter the upper and lower limits.                           |
| EE-02   | Internal setting  | Press data set key. Interrupt powerat terminals 1 and 2.                        |
| EE-03   | Memory<br>recall  | Press data set key. In<br>sequence, press HI, hold,<br>increment and mode keys. |

### **Display Switches and Functions**

The DT-5TG has seven display functions located above the display. All functions have an LED indicator and all but GO have a membrane switch. Here is a brief description of each function:

- HI If the display is equal to or greater than the HI limit setting, the LED will light. To program, press HI and mode keys for one second. Use the increment and shift keys to set limit.
- GO If the display is between the HI and LO settings, the LED will light.
- LO If the display is equal to or less than the low limit setting, the LED will light. To program, press LO and mode keys for one second. Use increment and shift keys to set limit.
- MAX The display will hold the average maximum measurement. To program, press MAX and mode keys until LED lights.
- MIN The display will hold the average minimum measurement. To program, press mode and PEAK keys until LED lights.
- PEAK The display will hold the absolute peak measurement. To program, press mode and PEAK keys until LED lights.
- HOLD This function will hold the display indefinitely as long as the unit is powered. To program, press mode and HOLD keys until LED lights.

#### Note:

- The HI, GO and LO functions are nonvolatile and may be reset by programming to zero.
- The MAX, MIN, PEAK and HOLD functions must be used separately. These functions may be reset by pressing the data set key or by interrupting power.

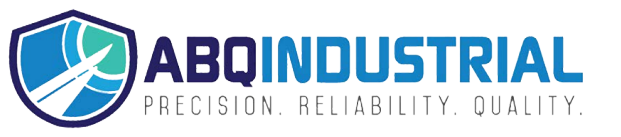